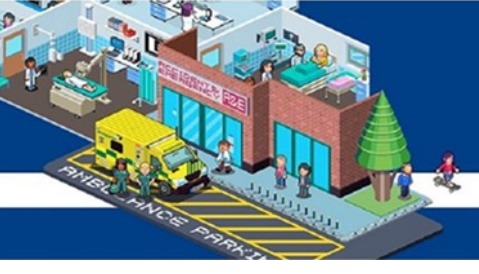

# **NHS Foundation Trust**

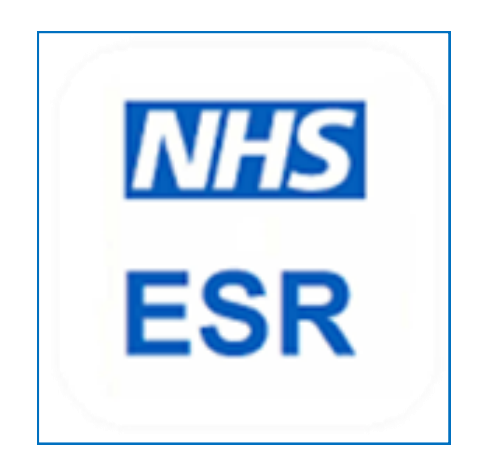

## **User Guide**

# Logging onto ESR

#### What is Employee Self-Service (ESS)?

ESR is the Electronic Staff Record. It holds all personal and assignment information for each Trust employee.

Employee Self-Service allows all employee's to view and amend certain aspects of their personal and employment information.

Information on Employee Self-Service feeds from the Electronic Staff Records system (ESR), any amendments via Employee Self-Service will update ESR directly.

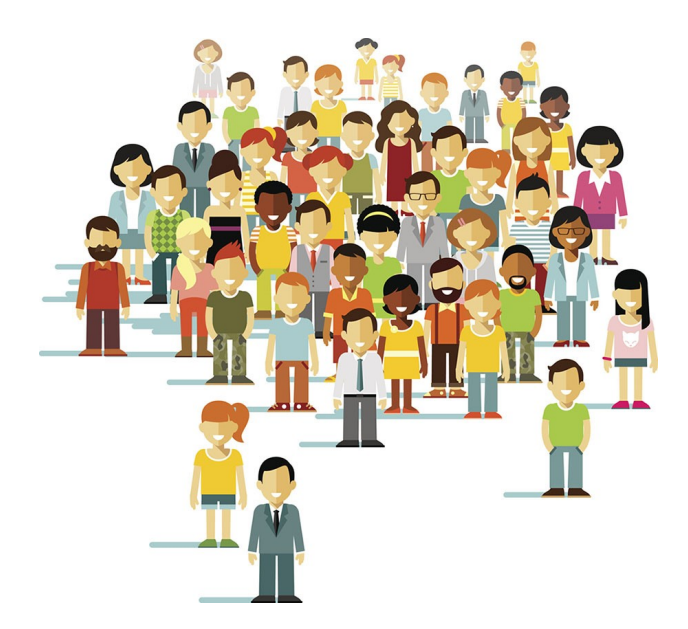

Employee Self-Service can be accessed 24 hours a day. You can access this via your smartcard or Username & Password. Simply use the 'My ESR' icon on your desktop or the link on BOB.

You must access ESR through Internet Explorer, ESR is not compatible with Google Chrome.

https://my.esr.nhs.uk/

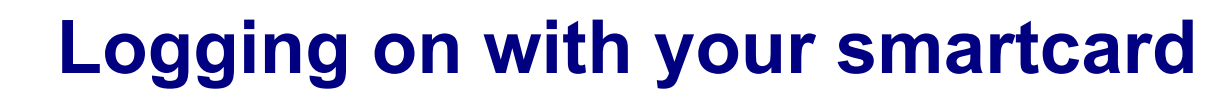

\*You must log in with your smartcard before you can set up a username and password\*

- 1. Place your smartcard into the smartcard reader of your computer
- 2. Enter your pin

| 🕑 Identity A | igent                                                                                                    | $\times$ |
|--------------|----------------------------------------------------------------------------------------------------|----------|
| Log          | in with Smartcard                                                                                                    |          |
|              | Enter your passcode                                                                                                    |          |
|              | Off Work with Smartcard removed By entering your passcode you confirm your acceptance of the NHS Care Identity Service terms and conditions. Cancel OK | (        |

- 3. Click on the 'My ESR' icon on your desktop
- 4. Click 'Log in to ESR' in the top right hand corner of the ESR hub

| lectronic S | taff Record                                      |                          |                             |                           |                               |                                         |                                              | Business Service                      | es Auth  |
|-------------|--------------------------------------------------|--------------------------|-----------------------------|---------------------------|-------------------------------|-----------------------------------------|----------------------------------------------|---------------------------------------|----------|
| lome Ab     | oout ESR <del>-</del> Notifications <del>-</del> | Discover Your ESR        | NHSBSA Workforce Services - | Browse Content E          | SR Central Team 🔻             |                                         |                                              | 🔒 Log                                 | gin to E |
|             |                                                  |                          |                             |                           | DILLC                         | ESR Planned M                           | aintenance                                   |                                       |          |
|             |                                                  |                          |                             |                           | NHS                           | The next planned m<br>11.59 pm on 1 Nov | aintenance period is<br>ember for a system u | from 6 pm on 30 October to<br>pgrade. |          |
|             | YOUR W                                           | elcom                    | e to ESR                    |                           |                               | ESR User G                              | uides                                        | ESR User Manual                       |          |
|             | -                                                |                          |                             |                           |                               | ESR System Sta                          | atus                                         |                                       |          |
|             |                                                  |                          |                             | (**                       | **                            | ECD                                     |                                              | Status                                |          |
|             | ESR Ever                                         | nts Calendar             |                             |                           |                               | ESR BI                                  |                                              | 6                                     |          |
|             | See our calendar of future na                    | ational and regional ESR | events.                     | Reset yo                  | ur ESR Password               | ESR Portal/Self                         | Service                                      | 0                                     |          |
|             |                                                  |                          | W                           | atch our lesson explainir | ig how to reset your password | e-Learning                              |                                              | 0                                     |          |
|             |                                                  |                          |                             |                           |                               | Data Warehous                           | e                                            | 0                                     |          |
|             |                                                  | COVER                    |                             | NE                        | ws                            | Interfaces                              |                                              | 0                                     |          |
|             |                                                  | OUR                      |                             |                           |                               | ESR App                                 |                                              | 0                                     |          |
|             |                                                  | SR                       |                             |                           |                               | Other Services                          |                                              | 0                                     |          |
|             |                                                  |                          |                             |                           |                               |                                         |                                              |                                       |          |

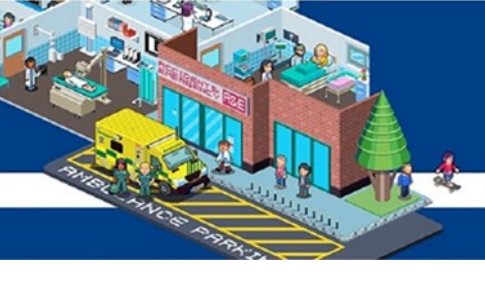

5. Click 'login via smartcard'

| i <b>c Staff R</b><br>ctronic St | Record<br>Iam Record                                                                                               |
|----------------------------------|----------------------------------------------------------------------------------------------------|
|                                  | NHS Electronic Staff Record                                                                                        |
|                                  | Log in with your credentials                                                                                       |
|                                  | Fields with an asterisk (*) are required fields                                                                    |
|                                  | Username* (Example: 598JSM/TH01)                                                                                   |
|                                  | Password*                                                                                                    |
|                                  | Forgotten I Request Username/Password J Unlock Account                                                             |
|                                  | Log in via Username Password                                                                                       |
|                                  | Log in with your Smartcard                                                                                         |
|                                  | Access ESR by inserting your Smartcard and entering your PIN, and then selection the "Log in via Smartcard" button |
|                                  |                                                                                                    |

Terms and Conditions

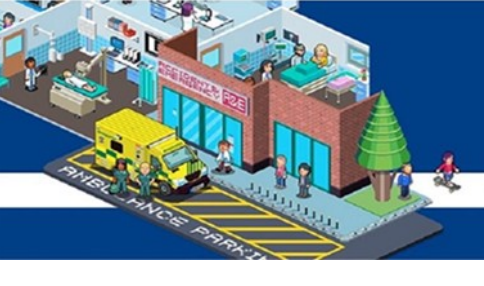

6. If you receive pop up message like the below click run (2 pop up messages may appear, click run on both)

| ) | Do you want to ru                                              | n this               | application?                                                                                    | × |
|---|----------------------------------------------------------------|----------------------|-------------------------------------------------------------------------------------------------|---|
|   | Nar                                                            | ne:                  | JavaVersion                                                                                     |   |
|   | Put                                                            | lisher:              | Secunia                                                                                         |   |
|   | Fro                                                            | m:                   |                                                                                                 |   |
|   | This application will run with<br>personal information at risk | unrestr<br>. Run thi | icted access which may put your computer and<br>is application only if you trust the publisher. |   |
|   | Always trust content fro                                       | om this p            | ublisher                                                                                        |   |
|   | More Information                                               |                      | Run Cancel                                                                                      |   |

7. You will then be taken to your ESR home page

## **Common Error Messages**

If you receive an error like the below unfortunately it is an on-going IT issue with ESR and the java programme.

The solution at the moment is:

- Log off your computer and log back on
- Open ESR first
- Make sure no other applications are open (including emails)
- Login with your smartcard

| ( Website | restore error - Internet Explorer                                                   |                                      |   | 1000   |
|-----------|-------------------------------------------------------------------------------------|--------------------------------------|---|--------|
| 90        | 🕼 mullefranz Alao jerne Hindras vita akhitasilina are vita Almantanti               | P 🛨 💷 📷 mebana restore arra          | × | A 1010 |
| 8         | We were unable to return you to esr.nhs.uk.                                         |                                      |   |        |
|           | Internet Explorer has stopped trying to restore this website. It appears a problem. | a that the website continues to have |   |        |
|           | What you can do:                                                                    |                                      |   |        |
|           | <ul> <li>Go to your home page</li> </ul>                                            |                                      |   |        |
|           | <ul> <li>Try to return to excells uit.</li> </ul>                                   |                                      |   |        |
|           | More information                                                                    |                                      |   |        |
|           |                                                                                     |                                      |   |        |
|           |                                                                                     |                                      |   |        |
|           |                                                                                     |                                      |   |        |
|           |                                                                                     |                                      |   |        |

#### If you receive an error message like the below

Your Organisation does not yet have access to the ESR Portal. Please contact your local ESR system administrator for further information.

This indicates your smartcard is not linked to ESR.

Please send your smartcard number (the long number under your photo on the card) to

workforce.transformation@boltonft.nhs.uk

The Team will then link your smartcard to ESR so you can log on.

# **Viewing Payslip**

1. Your home page looks like this

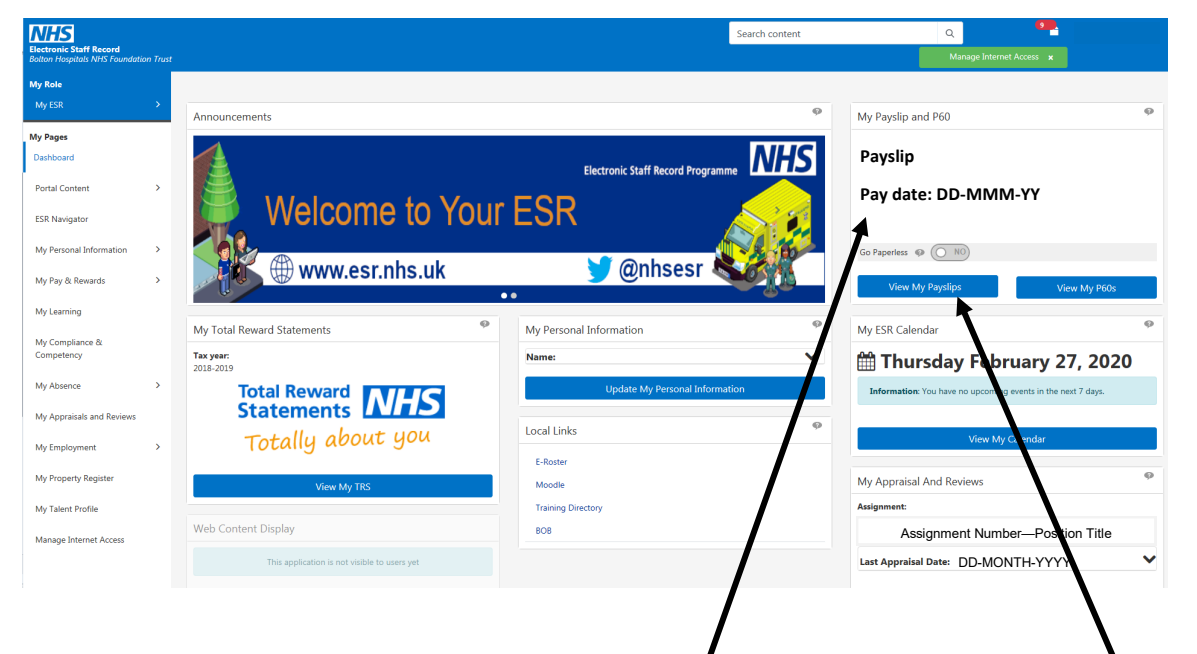

- 2. Your latest payslip will be available in the top right hand corner
- 3. To view older payslips or to view payslips for secondary assignments click 'View My Payslips'
- 4. The below screen will appear where you will be able to select the assignment and pay date you wish to view

| ≡ NHS               |                                                                                               |
|---------------------|-----------------------------------------------------------------------------------------------|
| Search              |                                                                                               |
| * Assignment Number |                                                                                               |
| Position Name       |                                                                                               |
| Year                |                                                                                               |
| Payslip             | $\checkmark$                                                                                  |
|                     | If blank, payslip is not produced for this period. Please contact your payroll administrator. |
|                     | View Payslip Clear All                                                                        |
|                     |                                                                                               |
|                     |                                                                                               |
|                     |                                                                                               |

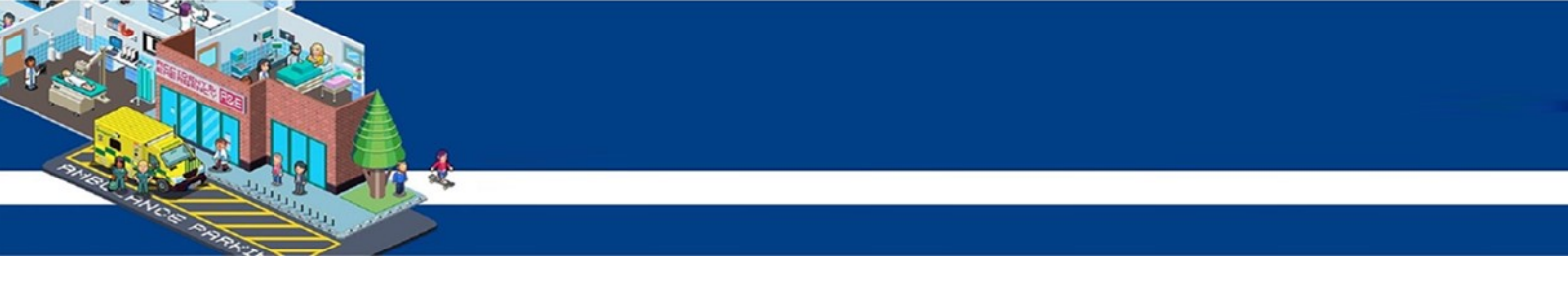

5. Use the drop down menu to select the assignment you would like to view

| ≡ <mark>NHS</mark>                                                |                                                                                               |
|-------------------------------------------------------------------|-----------------------------------------------------------------------------------------------|
| Search<br>* Assignment Number<br>Position Name<br>Year<br>Payslip | If blank, payslip is not produced for this period. Please contact your payroll administrator. |

6. Use the drop down menus to select the year and then which month you wish to view

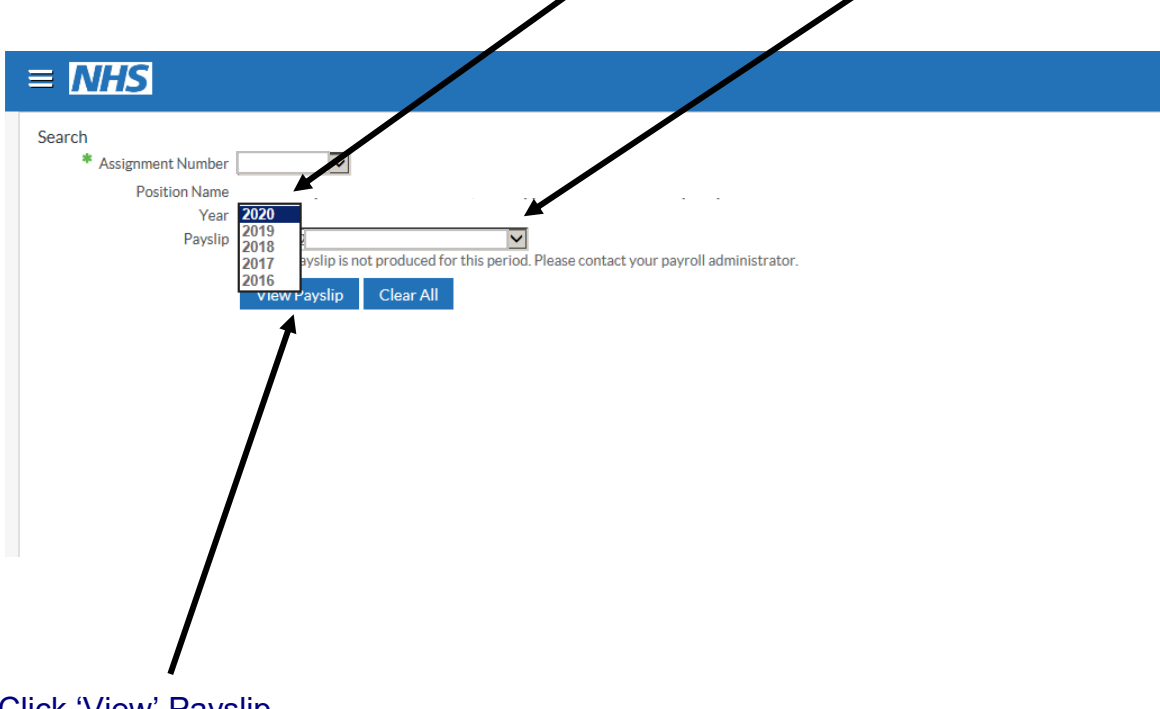

7. Click 'View' Payslip

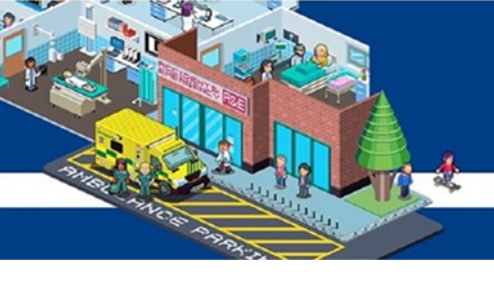

8. A banner will appear at the bottom of the page

| ≡ <mark>NHS</mark>                                           |                                                         |                                           |                             |  |
|--------------------------------------------------------------|---------------------------------------------------------|-------------------------------------------|-----------------------------|--|
| Search * Assignment Number Position Name Year Payslip If bl. | ank, payslip is not produc<br>/iew Payslip Clear        | ed for this period. Please contact<br>All | your payroll administrator. |  |
|                                                              | Do you want to open or save <b>ePayslip.pdf</b> (7.90 K | (B) from my.esr.nhs.uk?                   | Open Save Y Cancel ×        |  |

9. On this banner click 'Open'

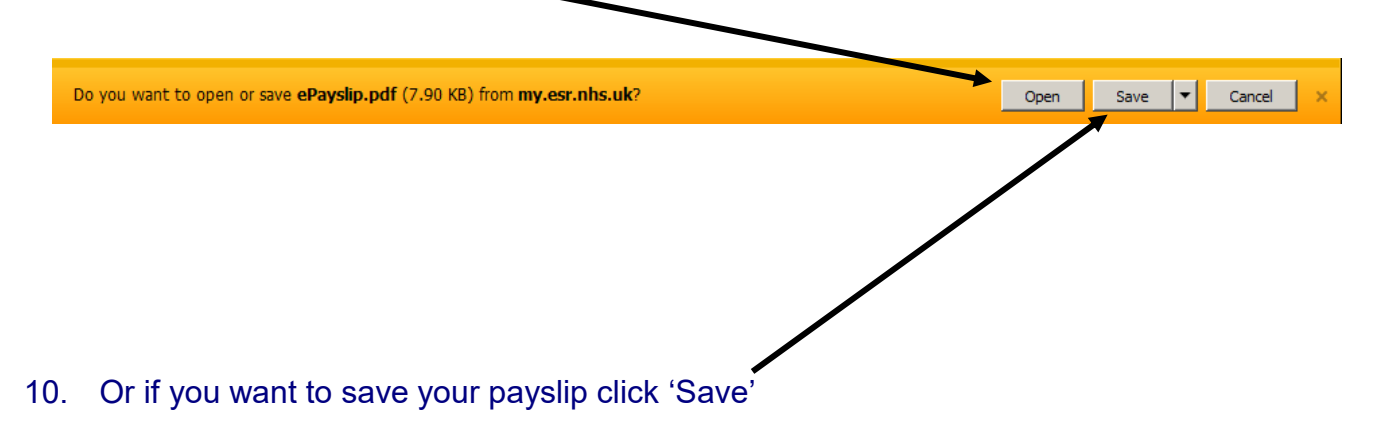

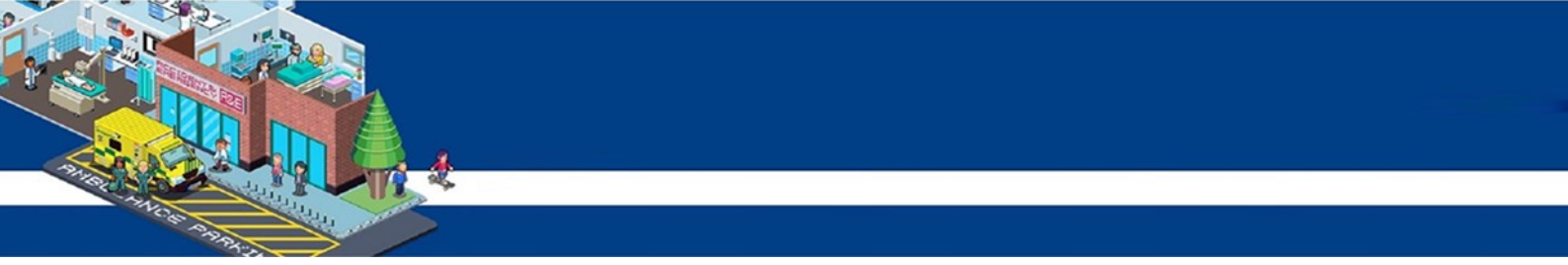

11. Your payslip will then open as below, however it will have your information

| ASSIGNMENT NUM     | JER              |             | EMP           | LOYEE NAME  |             |            |                         | LOCATION         |             |
|--------------------|------------------|-------------|---------------|-------------|-------------|------------|-------------------------|------------------|-------------|
| 0.50 L D THE C     |                  | JOB TITLE   |               |             |             |            |                         |                  |             |
| DEPARTMENT         |                  |             |               | OB TITLE    |             |            | PATSC                   | ALE DESCRIPTION  |             |
|                    | -                | SAL/W/      | AGE           |             | INC. DATE   | -          | STANDARD HRS.           | PT               | ALWAGE      |
| NH                 | 5 –              | TA          | X OFFICE NAME |             | TAX OFFICE  | REF        | TAX CODE                | N                | NUMBER      |
| PAY AND ALLOWANCES | (- = MINUS AMOUR | NT)         |               |             |             | DEDUCTION  | NS (R INDICATES REFUND) |                  |             |
| DESCRIPTION        | w                | KD/EARNED   | PAID/DUE      | RATE        | AMOUNT      |            | DESCRIPTION             | AMOUNT           | BALANCE C/F |
|                    |                  |             |               |             |             |            |                         |                  |             |
|                    |                  |             |               |             |             |            |                         |                  |             |
|                    |                  |             |               |             |             |            |                         |                  |             |
|                    |                  |             |               |             |             |            |                         |                  |             |
|                    |                  |             |               |             |             |            |                         |                  |             |
|                    |                  |             |               |             |             |            |                         |                  |             |
|                    |                  |             |               |             |             |            |                         |                  |             |
|                    |                  |             |               |             |             |            |                         |                  |             |
|                    |                  |             |               |             |             |            |                         |                  |             |
|                    |                  |             |               |             |             |            |                         |                  |             |
|                    |                  |             |               |             |             |            |                         |                  |             |
|                    |                  |             |               |             |             |            |                         |                  |             |
|                    |                  |             |               |             |             |            |                         |                  |             |
|                    |                  |             |               |             |             |            |                         |                  |             |
|                    |                  |             |               |             |             |            |                         |                  |             |
| Year To Date Balar | ices (This Em    | ployment Or | lv)           |             |             | This Peri  | od Summary              |                  |             |
| ROSS PAY           |                  |             | TAXABLE       | PAY         | ,           | PENSIONABL | E PAY                   | TAXABLE PAY      |             |
| II LETTER          |                  |             | TAX PAID      |             | ,           | TAX PERIOD |                         | NON-TAXABLE PAY  |             |
| NI PAY             | OTHER NI PAY     |             | PREVIOUS      | TAXABLE PAY | ,           | FREQUENCY  |                         | TOTAL PAYMENTS   |             |
| II CONTS           | OTHER NI CONT    | .'s         | PREVIOUS      | TAX PAID    |             | PERIOD END | DATE                    | TOTAL DEDUCTIONS |             |
| PENSIONABLE PAY    |                  |             | PENSION       | CONTS       | '           | PAY DATE   |                         | NET PAY          |             |
|                    |                  |             | EMPLOYE       | E NO.       |             | PAY METHOD |                         |                  |             |
| D REF NUMBER       |                  |             |               |             |             |            |                         |                  |             |
| SD REF NUMBER      |                  |             |               |             |             |            |                         |                  |             |
| SD REF NUMBER      |                  |             |               | MESSAGE     | S FROM EMPL | OYER       |                         |                  |             |
| SD REF NUMBER      | This Period.     |             |               | MESSAGE     | S FROM EMPL | OYER       |                         |                  |             |
| ID REF NUMBER      | This Period.     |             |               | MESSAGE     | S FROM EMPL | OYER       |                         |                  |             |
| ID REF NUMBER      | This Period.     |             |               | MESSAGE     | S FROM EMPL | OYER       |                         |                  |             |
| ID REF NUMBER      | This Period.     |             |               | MESSAGE     | S FROM EMPL | OYER       |                         |                  |             |
| ID REF NUMBER      | This Period.     |             |               | MESSAGE     | S FROM EMPL | OYER       |                         |                  |             |
| ID REF NUMBER      | This Period.     |             |               | MESSAGE     | S FROM EMPL | OYER       |                         |                  |             |
| Increment Included | This Period.     |             |               | MESSAGE     | S FROM EMPL | OYER       |                         |                  |             |
| Increment Included | This Period.     |             |               | MESSAGE     | S FROM EMPL | OYER       |                         |                  |             |
| Increment Included | This Period.     |             |               | MESSAGE     | S FROM EMPL | OYER       |                         |                  |             |
| Increment Included | This Period.     |             |               | MESSAGE     | S FROM EMPL | OYER       |                         |                  |             |
| Increment Included | This Period.     |             |               | MESSAGE     | S FROM EMPL | OYER       |                         |                  |             |
| Increment Included | This Period.     |             |               | MESSAGE     | S FROM EMPL | OYER       |                         |                  |             |
| Increment Included | This Period.     |             |               | MESSAGE     | S FROM EMPL | OYER       |                         |                  |             |

### How to opt out of paper payslips

1. Your ESR home page looks like this

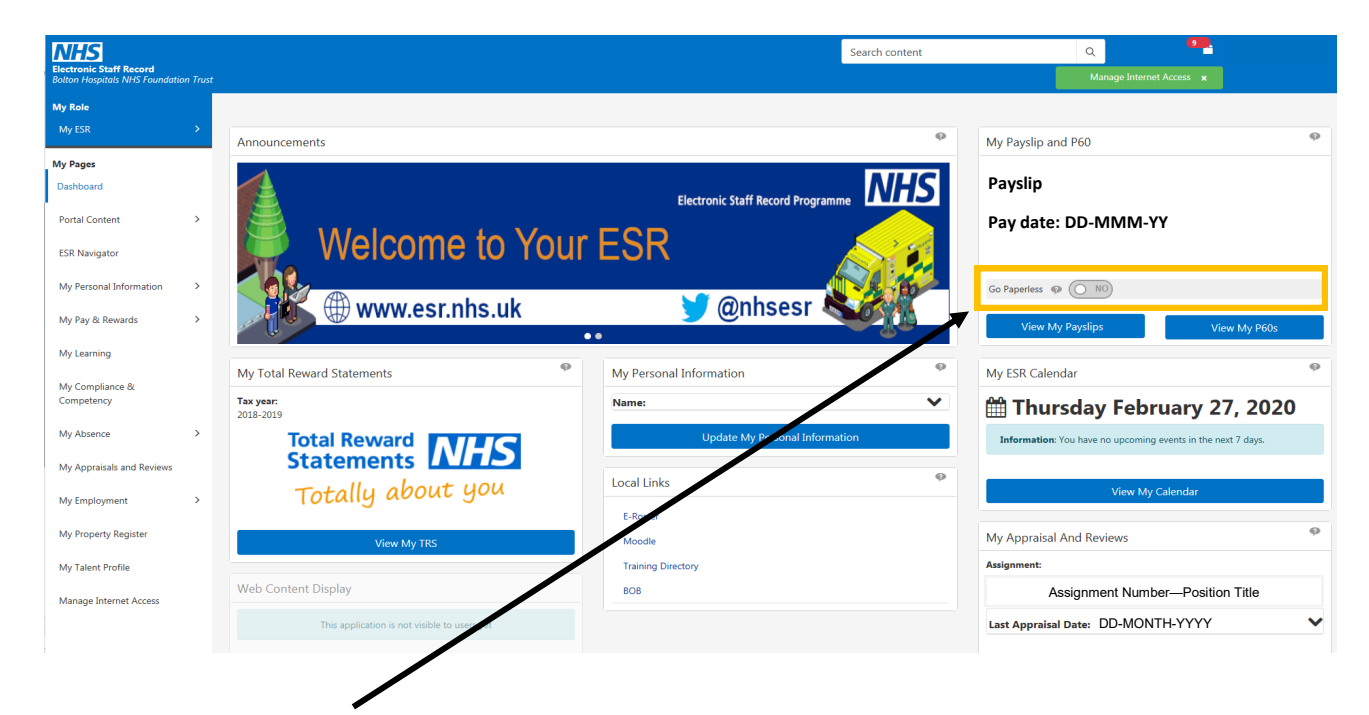

- 2. Click the 'Go Paperless' option
- 3. A pop up window will appear asking if you want to make the change

| Electronic Staff Record<br>NHS Trust |   |                                                                    |                                                                                                    |                       | Manage Internet Access |  |
|--------------------------------------|---|--------------------------------------------------------------------|----------------------------------------------------------------------------------------------------|-----------------------|------------------------|--|
| My Role                              |   | Announcements                                                      |                                                                                                    | My Payelin and P6     |                        |  |
|                                      |   | Announcements                                                      |                                                                                                    | my raysiip and ro     | · •                    |  |
| My Pages                             |   | Electronic Staff Record                                            | 2 South States                                                                                                    | 20000131 - Position 1 |                        |  |
| Dashboard                            |   |                                                                    |                                                                                                    |                       |                        |  |
| Portal Content                       | > | WELCOME                                                            | TO YOUR ESR                                                                                                    |                       |                        |  |
| ESR Navigator                        |   |                                                                    |                                                                                                    |                       | ×                      |  |
| My Personal Information              | , | Are you sure you want to opt of<br>If you subsequently wish to opt | ut of receiving paper payslip and P60?<br>back in, you will need to contact your local HR/Pa                                                                                                    | yroll department.     | lew My P60s            |  |
| My Pay & Rewards                     | > | Yes,                                                               | go paperless No, do not go paperless                                                                                                    |                       |                        |  |
| My Learning                          |   | As                                                                 | 1                                                                                                    |                       | \$                     |  |
| My Compliance & Competency           | > | 90931774 - Position 7583514                                        | Click the Yes. Co Penerless button to                                                                                                    | ry lear               | ming only YES          |  |
| My Absence                           | > | Percentage Compliance: 66%                                         | wish to opt out of receiving a paper pa                                                                                                    | yslip and P60.        |                        |  |
| My Appraisals and Reviews            |   | View My Compliance                                                 | Taken: 0 Hours<br>Booked: 37.5 Hours                                                                                                    | Sos File Sale         | Ly .                   |  |
| My Employment                        | > |                                                                    | Remaining: 225 Hours                                                                                                    |                       | riay                   |  |
| My Property Register                 |   | My Total Reward Statements<br>Tax year:<br>2017-2018               | Create Annual Leave                                                                                                    | Status: Not Attempte  | d                      |  |
| My Talent Profile                    |   | 1000                                                               | And the second second sec | Learner               | fomenage               |  |
| Request Internet Access              |   | Total Reward Statements                                            | My Personal Information                                                                                                    | Counter P             |                        |  |

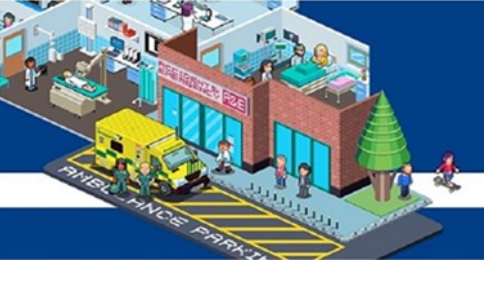

- 4. Click yes to confirm you wish to go paperless
- 5. Your homepage will refresh automatically
- 6. Your homepage will no longer display the 'Go Paperless' option

| NHS                             |          |                                              |                                 | Search content | ۹ 🞴                                                          |                                         |
|---------------------------------|----------|----------------------------------------------|---------------------------------|----------------|--------------------------------------------------------------|-----------------------------------------|
| Bolton Hospitals NHS Foundation | on Trust |                                              |                                 |                | Manage Internet Access 🗙                                     |                                         |
| My Role                         |          |                                              |                                 |                |                                                              |                                         |
| My ESR                          | >        | Announcements                                |                                 | ø              | My Payslip and P60                                           | ø                                       |
| My Pages                        |          |                                              |                                 |                |                                                              |                                         |
| Dashboard                       |          |                                              | Electronic Staff Record Program |                | Payslip                                                      |                                         |
| Portal Content                  | >        |                                              |                                 |                | Pay date: DD-MMM-YY                                          |                                         |
| ESR Navigator                   |          | Welcome to Your                              | ESR                             |                |                                                              |                                         |
| My Personal Information         | >        |                                              |                                 | R BO           |                                                              |                                         |
| My Pay & Rewards                | >        | www.esr.nhs.uk                               | 🔰 @nhsesr 💐                     |                | View My Payslips View My P60s                                |                                         |
| My Learning                     |          | •                                            | •                               | - 🚇 -          |                                                              |                                         |
| Mu Compliance 9                 |          | My Total Reward Statements                   | My Personal Information         | ø              | My ESR Calendar                                              | ø                                       |
| Competency                      |          | Tax year:<br>2018-2019                       | Name:                           | ~              | 🛗 Thursday February 27, 202                                  | 20                                      |
| My Absence                      | >        | Total Reward                                 | Update My Personal Informa      | ation          | Information: You have no upcoming events in the next 7 days. |                                         |
| My Appraisals and Reviews       |          | Statements                                   |                                 | 0              |                                                              |                                         |
| My Employment                   | >        | Totally about you                            | Local Links                     | ~~~~~          | View My Calendar                                             |                                         |
| M. D D                          |          |                                              | E-Roster                        |                |                                                              | 0                                       |
| My Property Register            |          | View My TRS                                  | Moodle                          |                | My Appraisal And Reviews                                     | ~~~~~~~~~~~~~~~~~~~~~~~~~~~~~~~~~~~~~~~ |
| My Talent Profile               |          |                                              | Training Directory              |                | Assignment:                                                  |                                         |
| Manage Internet Access          |          | Web Content Display                          | BOB                             |                | Assignment Number—Position Title                             |                                         |
|                                 |          | This application is not visible to users yet |                                 |                | Last Appraisal Date: DD-MONTH-YYYY                           | ~                                       |